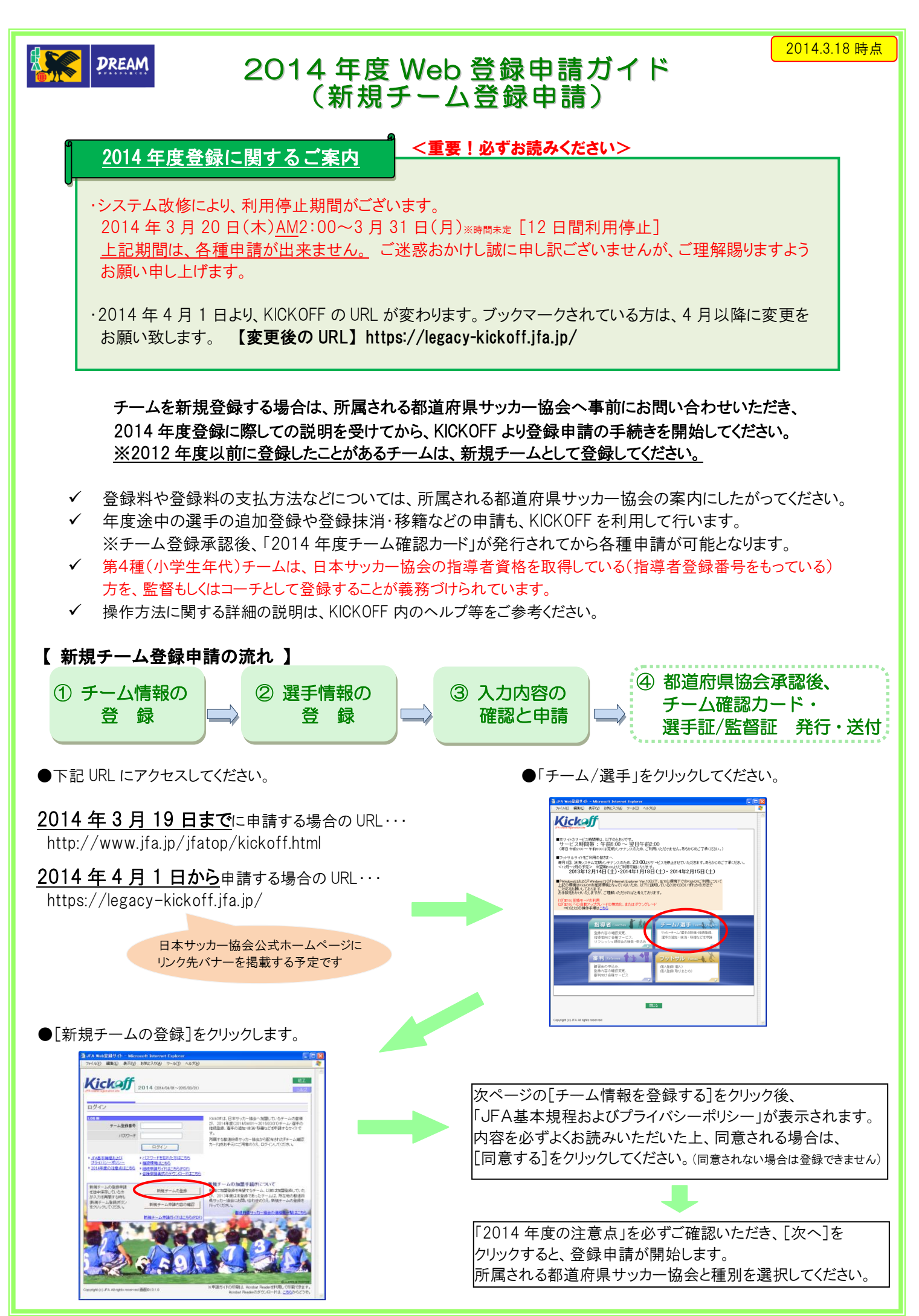

●新規登録申請トップ画面 【チーム情報の登録】→【選手情報の登録】→【全ての項目の確認と申請】の順で手続きを進めてください。 ~「新規チーム登録申請トップ画面」~ JFA Web登録サイト – Microsoft Int
ファイル(E) 編集(E) 表示(y) お気に入 ・ チーム情報の入力が完了した後であれば 入力データを途中保存することができます。 次回ログイン時に、新規チーム登録申請トップ 画面より、途中保存した状態から入力の再開 新規チーム登録申請トップ が可能です。 チームに登録する選手の情報を入力してく ださい。 チーム・選手それぞれの情報を入力したの ちに、全ての内容を再度ご確認のうえ、甲 諸老してくださし。 途中保存する際に表示される仮旧と仮パスワード は必ずお控えください。次回ログインする際に必要 チーム情報を登録する 選手情報を登録する 全ての内容を確認して申請する とな<u>ります。</u> ータの途中保存 中であっても、データを保存することができます(チーム情報) 売了した後になりま 一般。 途中保存した (RAT 2 す)。 申請を完了する前であれば、次回ログイン時はこの画面から保存が 状態から再聞することができます。 出し、途中保存した チーム情報の登録 ③ 入力内容の確認と申請 ■時間の加盟登録を希望するテーム、以前は加盟登録していたが 気に支援、なわせのうえ、の14年受査時に思っての見留を受け くのコリアはえる機能での時代すくトレストナースの登録として、 くれます。また、時代がわからなくなったと考え、画面も上の 注意ください。 とすので予めご了承く ② 選手情報の登録 画面の右上の[終了] また、離席された場合 ght (c) JFA All rights res ログイン画面に戻る ●チーム情報を入力します。 ●入力内容(チーム・選手情報)を確認し、 ●登録する選手情報を入力します。 ●指導者登録をしている監督は、指導者 [申請する]をクリックします。 ●選手登録番号がわかる場合は、必ず 登録番号を入力してください。 入力してください。 A Web設録サイト - Microsoft Internet Explorer コルト 編集(F) 表示(V) お気に入り(A) ツール(F) へんざけけ Web公邸步小 新規子一人公邸中語。 3. 編集(1) 表示(2) お知(2入0(8) 9-Kickoff 新規チーム登録中請 Kickoff 「「際:東京都 サッカー協会 種類:第1後 チーム名:中央フットボール同好会 ての境里の発掘>=ほう了 )以下の内容で申請します。 内容がご確認のたえ、透明下の「申請する」ポタンボクリックしてくださ 新規チーム登録申請 新規チーム登録中請 1. **チーム体報の変換** ▶ 2. 空子体報の変換 ▶ 3. 全子体報の変換 あえ自参・研究語た - チーム背積の入力> は最先の入力> **場留/ユーチ/専門構成の入力**へ合きの相談 ① 企業な体積を入りして、F入力内容を確認する*計多の大力*いかしてなたれ 。 チーム価格 2. 選手価格の変換 ) 価格を入り、「マ選手を追加する」水なったフレックしてださい。通知下後のリストに選手が追加されます。 語って追加した場合はシストからその選手を選択して選択した選手を提供して送りックしてびたい。 リストに認知した選手の価格を実まする場合は、その選手を選択してに選手を経営またまするほどいをパックし、保正してださい。 までの選手の人が見たてした。した可能電解理解するはないないになっていた。 **に成** フルガナ・ 始 名 協会加盟 年 月 全角力ナ (性10 名10) **フリガナ** チュウオウフットボールドウコウカイ **長名**• 31 「東京日本市 福靖電波語・ ○ Sale ○ Ale ○ Bale ○ Cale ○ Date ○ Cal, 2001年度から双始点的が支ましなりま 希許 中央フットボール同好会 6者全持委号 る場合は指導者変計書号を必ず入力して 
 Image: Section 2000
 Image: Section 2000
 Image: Section 2000
 Image: Section 2000
 Image: Section 2000
 Image: Section 2000
 Image: Section 2000
 Image: Section 2000
 Image: Section 2000
 Image: Section 2000
 Image: Section 2000
 Image: Section 2000
 Image: Section 2000
 Image: Section 2000
 Image: Section 2000
 Image: Section 2000
 Image: Section 2000
 Image: Section 2000
 Image: Section 2000
 Image: Section 2000
 Image: Section 2000
 Image: Section 2000
 Image: Section 2000
 Image: Section 2000
 Image: Section 2000
 Image: Section 2000
 Image: Section 2000
 Image: Section 2000
 Image: Section 2000
 Image: Section 2000
 Image: Section 2000
 Image: Section 2000
 Image: Section 2000
 Image: Section 2000
 Image: Section 2000
 Image: Section 2000
 Image: Section 2000
 Image: Section 2000
 Image: Section 2000
 Image: Section 2000
 Image: Section 2000
 Image: Section 2000
 Image: Section 2000
 Image: Section 2000
 Image: Section 2000
 Image: Section 2000
 Image: Section 2000
 Image: Section 2000
 Image: Section 2000
 Image: Section 2000
 Image: Section 2000
 Image: Section 2000
 Image: Section 2000
 Image: Section 2000
 Image: Section 2000 全発力す(1530-4530) 主用(15-616) 所在地 東京都 新信区西新信 **⊻**月 -- **⊻**日 建结先電話 〇自宅 〇 動放先 〇 携帯 - \_- \_- \_= \_= \_= \_= \_= \_\_\_\_( 20ガナ 姓 系条 大会 直樹 全角カナ (胜10 名10) 氏名 姓 1896年2月 O Stat O Ale O Ble O Cle O Dle O GL 2004年第4番チーム 植刻 第1種 のみ表示 行动的(Lange 生年月日 ▽遅手を追加する △遅千価額を変更する **氏名 姓** 名 20.0015.015 (1) 2 30つ
 (1) 2 30つ
 (1) 77,00,11
 (1) 2 30つ
 (1) 77,00,11
 (1) 2 30つ
 (1) 2 30つ
 (1) 2 30つ
 (1) 2 30つ
 (1) 2 30つ
 (1) 2 30つ
 (1) 2 30つ
 (1) 2 30つ
 (1) 2 30つ
 (1) 2 30つ
 (1) 2 30つ
 (1) 2 30つ
 (1) 2 30つ
 (1) 2 30つ
 (1) 2 30つ
 (1) 2 30つ
 (1) 2 30つ
 (1) 2 30つ
 (1) 2 30つ
 (1) 2 30つ
 (1) 2 30つ
 (1) 2 30つ
 (1) 2 30つ
 (1) 2 30つ
 (1) 2 30つ
 (1) 2 30つ
 (1) 2 30つ
 (1) 2 30つ
 (1) 2 30つ
 (1) 2 30つ
 (1) 2 30つ
 (1) 2 30つ
 (1) 2 30つ
 (1) 2 30つ
 (1) 2 30つ
 (1) 2 30つ
 (1) 2 30つ
 (1) 2 30つ
 (1) 2 30つ
 (1) 2 30つ
 (1) 2 30つ
 (1) 2 30つ
 (1) 2 30つ
 (1) 2 30つ
 (1) 2 30つ
 (1) 2 30つ
 (1) 2 30つ
 (1) 2 30つ
 (1) 2 30つ
 (1) 2 30つ
 (1) 2 30つ
 (1) 2 30つ
 (1) 2 30つ
 (1) 2 30つ
 (1) 2 30つ
 (1) 2 30つ
 (1) 2 30つ
 (1) 2 30つ
 (1) 2 30つ
 (1) 2 30つ
 (1) 2 30つ
 (1) 2 30つ
 (1) 2 30つ
 (1) 2 30つ
 (1) 2 30つ
 (1) 2 30つ
 (1) 2 30つ
 (1) 2 30つ
 (1) 2 30つ
 (1) 2 30つ
 (1) 2 30つ
 (1) 2 30つ
 (1) 2 30つ
 (1) 2 30つ
 (1) 2 30つ
 (1) 2 30つ
 (1) 2 30つ
 (1) 2 30つ
 (1) 2 30つ
 (1) 2 30つ
 (1) 2 30つ
 (1) 2 30つ
 (1) 2 30つ
 (1) 2 30
 (1) 2 30
 (1) 2 30
 (1) 2 30
 (1) 2 30
 (1) 2 30
 (1) 2 30
 (1) 2 30
 (1) 2 30
 (1) 2 30
 (1) 2 30
 (1) 2 30
 (1) 2 30
 (1) 2 30
 (1) 2 30
 (1) 2 30
 (1) 2 30
 (1) 2 30
 (1) 2 30
 (1) 2 30
 (1) 2 30
 (1) 2 30
 (1) 2 30
 (1) 2 30
 (1) 2 30
 (1) 2 30
 (1) 2 30
 (1) 2 30
 (1) 2 30
 (1) 2 30
 (1) 2 30
 (1) 2 30
 (1) 2 30
 (1) 2 30
 (1) 2 30
 (1) 2 30
 (1) 2 30
 (1) 2 30
 (1) 2 30
 (1) 2 30
 (1) 2 30
 (1) 2 30
 (1) 2 30
 (1) 2 30
 (1) 2 30
 (1) 2 30
 (1) 2 30
 (1) 2 30
 (1) 2 30
 (1) 2 30
 (1) 2 30
 (1) 2 30
 (1) 2 30
 (1) 2 30
 (1) 2 30
 (1) 2 30
 (1) 2 30
 (1) 2 30
 (1) 2 30
 (1) 2 30
 (1) 2 30
 (1) 2 3 氏名 姓 名 ・印の付いているものは入力必須項目です。 全角(211-8-15) ## 8# 8# 8# 8# 8# ).JFA Allrights reserved attentio:215 戻る 入力内容を確認する 1177/2009 401 株之 。 書号なし、高村 国前 ニレルラ アンヤ 参考なし、前田 高二 イイダ コワジ 参考なし、前田 高二 イイダ コワジ 参考なし、前田 香二 アング シンペイ 番号なし、前田 香二 アング シンペイ 番号なし、前田 香二 サカイ ハヤト 134 05 新田嘉 14 1970-00-04 - 男子 日本 7-7 1970-00-05 - 男子 日本 7-7 1970-00-05 - 男子 日本 7-7 1970-00-06 男子 日本 7-7 1970-00-06 男子 日本 7-7 1970-00-07 - 男子 日本 7-7 運転した選手を削算 入力内容を確認する - ①-2 チーム情報の登録 ●選手情報の入力内容を確認し、 ●2012 年度以前に登録したことがあるチーム [OK]をクリックします。 は、「チーム登録番号」に☑を入れてください。 ●これで新規チーム登録申請は終了です。 Web登録サイト - 新規チーム登録中語 - Micros 5 編集(D) 表示(J) お気に入り(A) ツール(D) へ ●日本サッカー協会に指導者登録をしている 申請完了画面に表示される受付整理 監督は、「指導者登録番号」を入力してくだ Kickの新 府職:東京都サッカー協会 種数:第1種 チーム名:中央フットボール同好会 番号と仮 ID・仮パスワードを忘れずに さい。既に公認指導者ライセンス認定証が お控えください。 新規チーム登録申請 発行され、2014年1月27日(月)までに ーム情報の登録 中新の入力>入力内容の確認 2. 選手価格の登録 3. 全ての項目の確認と申請 3 JFA Web登録サイト - Microsoft Internet Explor ファイル(E) 編集(E) 表示(g) お気に入り(A) フール(E) 指導者登録料の自動引き落としが完了して 内容をご帰認のうえ、画面下のIOK3ボシンをクリックしてくだあ。。 新規チーム登録申請トップ画面に思えますので、次に1全ての項目を確認して申請)を行ってください。 読んのある場合は、2課手を修正するがあったクリックしてください。 Kickoff RR:東京都サッカー協会 植りに第18 チームない中央フットボール同好会 いる方は、2014年度チーム初登録の際に 指導者登録番号を入力すると、監督登録料 新規チーム登録申請 明子 明子 明子 明子 明子 が免除になります。 
 %

 8%

 8%

 8%

 8%

 8%

 8%

 8%

 8%

 8%

 8%

 8%

 8%

 8%

 8%

 8%

 8%

 8%

 8%

 8%

 8%

 8%

 8%

 8%

 8%

 8%

 8%

 8%

 8%

 8%

 8%

 8%

 8%

 8%

 8%

 8%

 8%

 8%

 8%

 8%

 8%

 8%

 8%

 8%

 8%

 8%

 8%

 8%

 8%

 8%

 8%

 8%

 チーム・選手の新規登録申請が逆信されました。 受付望着考え、お問い合わせの前この要におります。回応1432/モクリックし オキノ ビロン 2001/2 30 ササキ カスト タニカワ タカユ キ ●第4種チームで監督が指導者登録番号を め、ご連絡させていただくことが取ります。 持っていない場合は、指導者登録番号を 13100002 東京都サッカー協会(tel: ))) 新規チーム登録中請 登録手認後に発行されます M7 M7 M7 M7 1.5 707 77 77 77 77 持っている方をコーチとして登録してください。 久保 異境 「駒田 浩二 「駒田 吉平 「柳田 吉平 中央フットボール 13名 免除されません ※コーチの入力欄は、第4種チームのみ 選手を確正する 表示されます。 PJRSASOR (平角の英数字) TQ1EVSCY (平角の英数字) 単純サーム集体単純取りだとごの、ロルム。 前の、約、(スワートは2種)中容を確認する時に、単立の加速す。単語の用いたべく通数の原体サームや の確認がなくなりシストなして、この取り、約、(スワードを行ってくなく)、てのため、 は無語からないたいためになられた。 このです。「おおおひ」スワード発行は、自分回線のロール・・・・ ●チーム連絡先の住所・氏名は、選手証等を ※チーム情報(また)は潜手情報 送付宛先となりますので、正確に入力して ンードが成されます。 8回、毎/ (スワードは正式な/ スワード発行後、約2週間で無効となります。 ドデーム観想カード: 内部の御道内袋ワッカーを楽とり起行(送付)されます。 煤行程が希望は、3FAとりマール使って送付されます。 線行程が見なりますのか。デジャンジョン ください。 印刷 ログイン通知人 「新規チーム登録申請トップ画面」 ●チーム情報の入力内容を確認し、 へ戻る [OK]をクリックします。 ④ 都道府県サッカー協会の承認後、「選手証/監督証」と 「チーム確認カード」が別々に発行・送付されます。